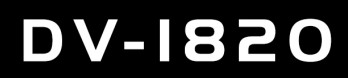

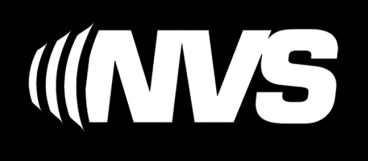

## **MULTIMEDIA SYSTEM**

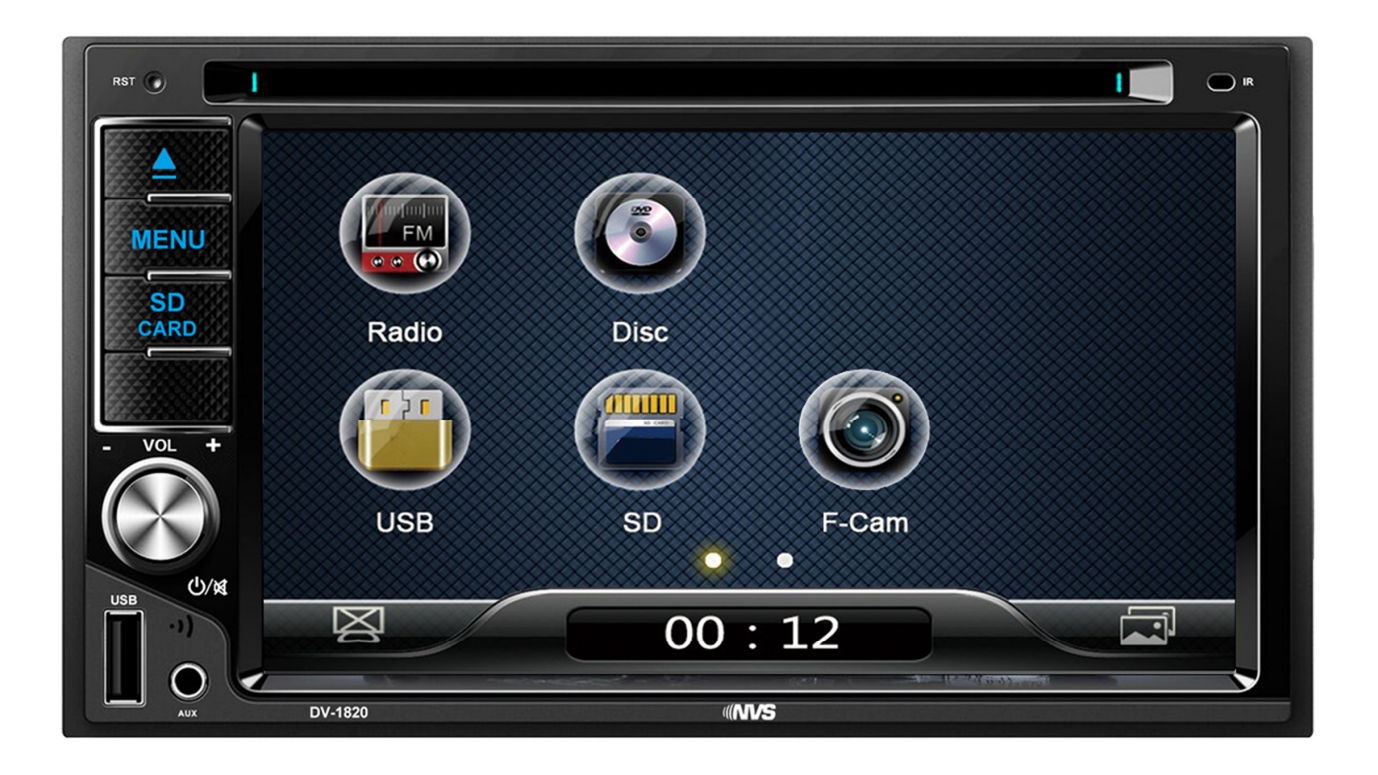

# **Owners Manual**

## Installation

This unit is fitted with ISO connectors which allow direct fit into many European cars. Adaptors are widely available to convert the ISO connector to vehicle specific factory loom to allow direct plug and play connections. Mount the unit securely into the dash

### Connections

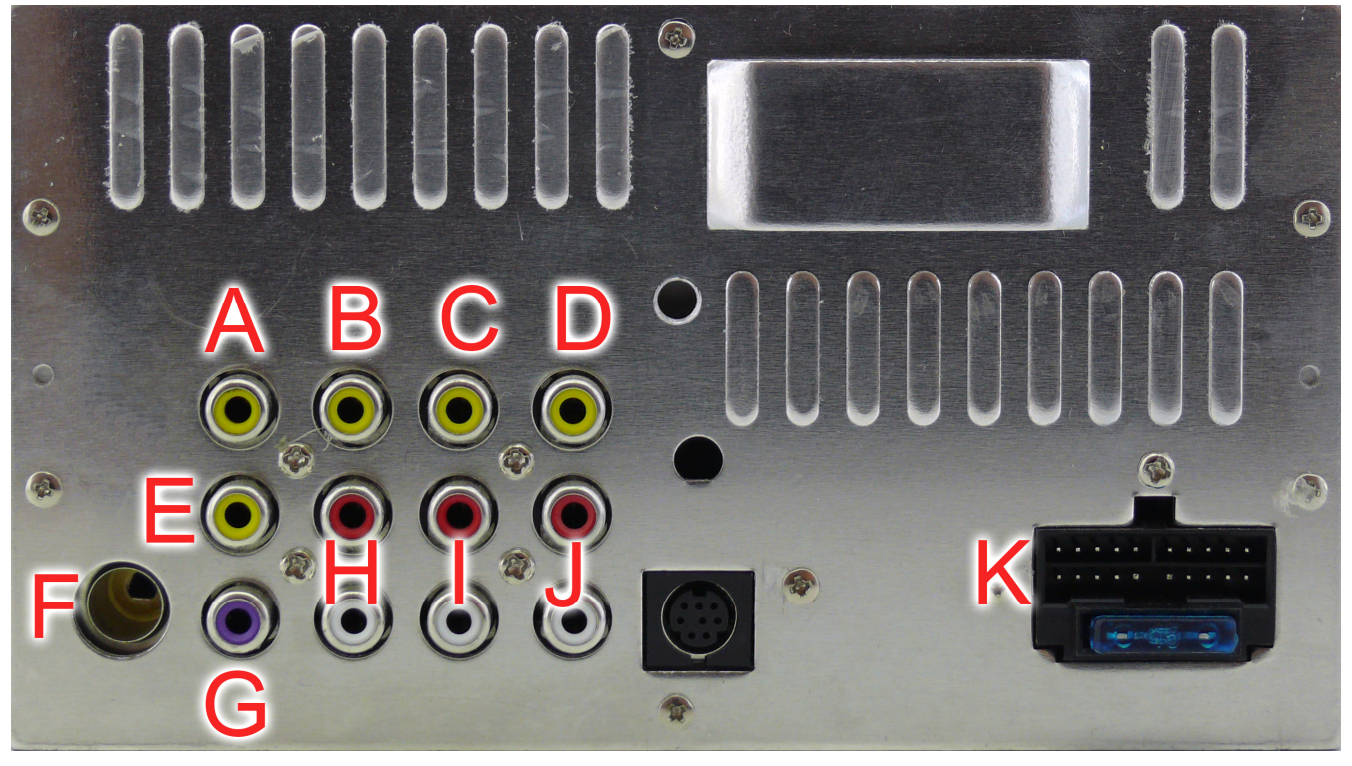

- A Rear camera video input
- **B** Aux video input
- C Video output 1
- D Video output 2

Orange - ill

**E** Front camera video input

Illumination input

- F Radio antenna
- G Subwoofer output
- H Aux audio input left (white) right (red)
- I Rear audio out left (white) right (red)
- J Front audio out left (white) right (red)

| C Main connector |                                    |            |                       |  |
|------------------|------------------------------------|------------|-----------------------|--|
| Colour           | Function                           | Colour     | Function              |  |
| Black            | Ground                             | White      | Front left speaker +  |  |
| Yellow           | +12V constant input                | White/Blk  | Front left speaker -  |  |
| Red              | +12V ACC switched input            | Grey       | Front right speaker + |  |
| Blue             | Amp remote output                  | Grey/Blk   | Front right speaker - |  |
| Blue - ant       | Automatic antenna output           | Green      | Rear left speaker +   |  |
| Pink - Brake     | Handbrake input (Ground to enable) | Green/Blk  | Rear left speaker -   |  |
| Pink - Back      | Reverse signal trigger 12V input   | Purple     | Rear right speaker +  |  |
| Orange - Key1    | Steering wheel control input 1     | Purple/Blk | Rear right speaker -  |  |
| Orange - Key2    | Steering wheel control input 2     |            |                       |  |

## **Front Panel**

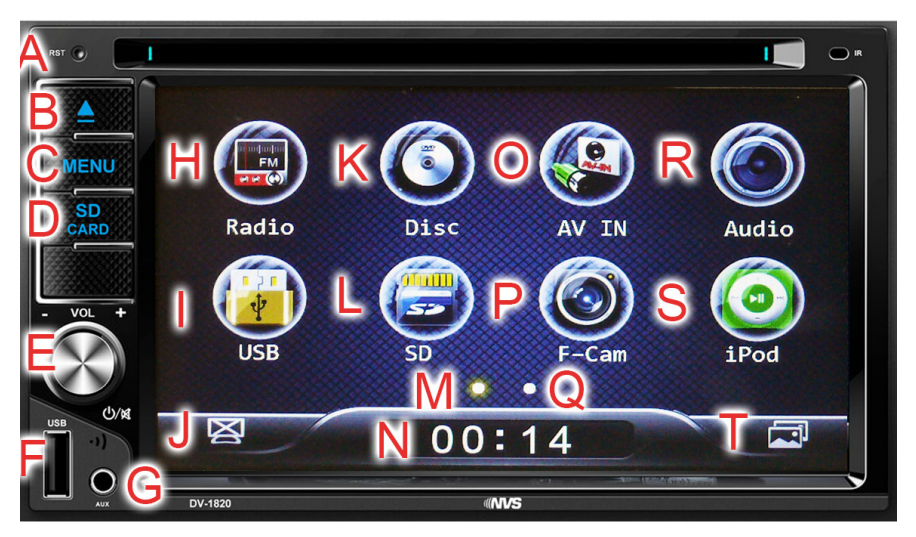

- A Reset In the event you need to factory reset the unit, press in with a pin etc
- **B Eject** *Press* to eject CD/DVD Disc
- **C** Menu *Press* to get to the main menu icon screen as pictured above
- D Micro SD Port Insert media, a files list will automatically load and be displayed
- E Power / Volume Control / mute

To turn the unit on, *press* the volume control briefly To turn the unit off, *press* and hold the volume control for 1 second *Turn* to adjust volume When unit is on, *press briefly* to mute the speakers, *press again* briefly to resume sound

- F USB Port Insert media, a files list will automatically load and be displayed
- G Aux In Font Auxiliary input 3.5mm stereo
- H Radio Icon Press to turn on AM/FM tuner
- I USB Icon Press to switch source to USB
- J Screen off *Press* to display blank screen, touch anywhere on panel to resume
- K Disk Icon Press to start/resume CD/DVD playback
- L SD Icon Press to start/resume/list files on the micro SD card
- M Menu Pg 1 Press to display Page 1 of main menu screen
- N Clock Icon Displays current time. Press to make time full screen
- O AV IN Icon Press to display auxiliary AV input
- P F Cam Icon Press to display front camera image (if fitted)
- Q Menu Pg 2 Press to display Page 2 of main menu screen
- R Audio Icon Press to display and modify audio settings
- S iPod Icon Not on this model
- T Wallpaper Icon Press to change screen background wallpaper

#### **Front Panel Continued**

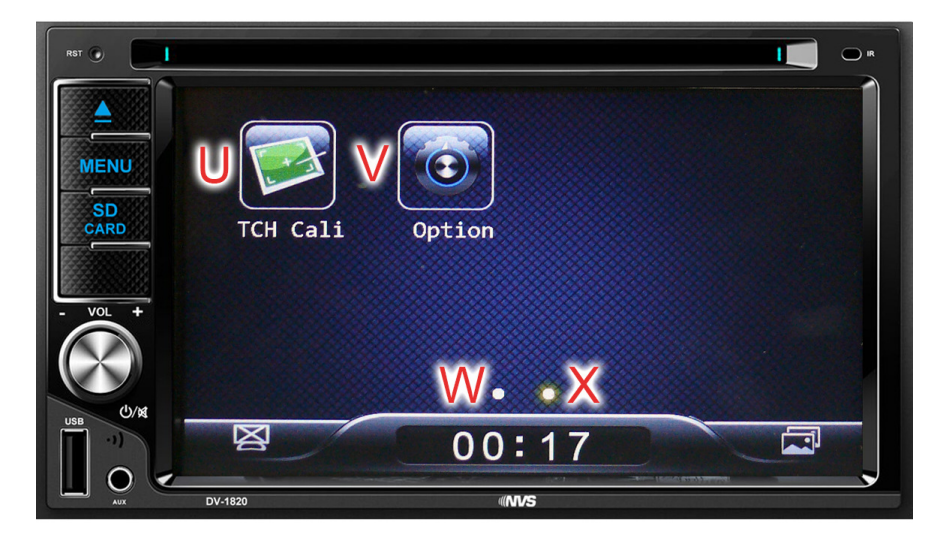

Main menu page 2 Press X to get to this page

- **U TCH Cali** *Press* Icon to enter touch screen calibration mode If touch screen is not responding correctly to screen presses, then answer yes to the prompt "Is screen calibration?" Press the orange + signs as they move around to each blue circle for 1 cycle. Then press MEN button on front panel to exit this mode
- V Option Icon To change system settings *press* this icon and the system settings screen will be displayed (see next page for more information)
- W Menu Page 1 Press to display page 1 of main menu
- X Menu Page 2 Press to display page 2 of main menu

## System Settings

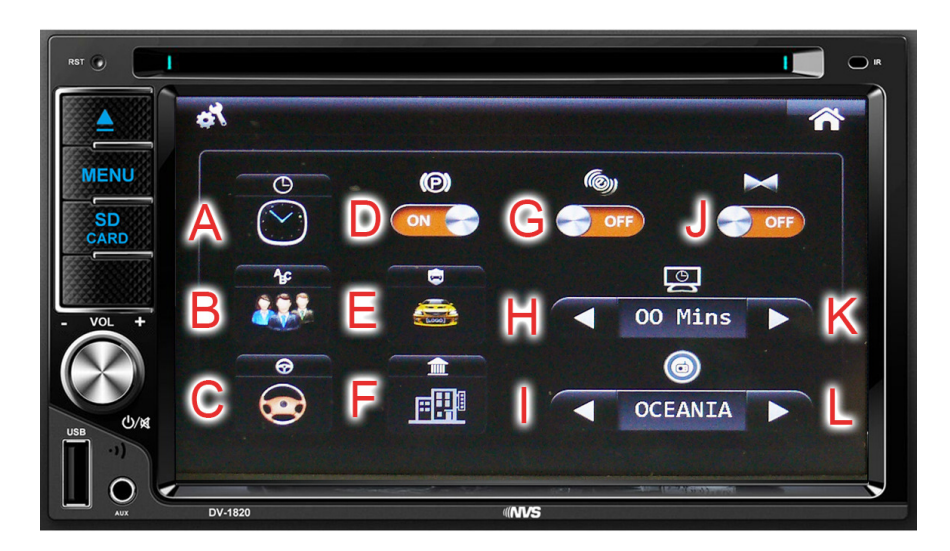

| Time/Date                       | Press to adjust the time and date properties<br>Press + and - buttons to set the time and date<br>Press MEN button to exit setup                                                                                                    |  |
|---------------------------------|----------------------------------------------------------------------------------------------------|--|
| Language                        | <i>Press</i> to adjust desired language. Default is English <i>Press</i> MEN button to exit setup                                                                                                    |  |
| Steering Wheel Control function |                                                                                                    |  |
|                                 | This unit has the ability to learn commands from the steering wheel controls if your vehicle is fitted with them <b>See next page</b>                                                                                                    |  |
| Park Brake                      | This head unit is fitted with a handbrake input wire, which if connected to the handbrake (ground to enable video playback), will disable any video media playing on the screen while driving.                                                                                                    |  |
|                                 | This can be disabled by the (P) icon<br><i>Off</i> will ignore handbrake input<br><i>On</i> will obey handbrake input and disable video to the screen                                                                                                    |  |
| Startup Pic                     | Press this to change the startup wallpaper when unit is switched on<br>Press the icon and enter pin number (default 0000)Then press enter<br>There are 2 pages of icons to choose from (use arrow at top left of<br>screen to get to next page)<br>Press MEN button to exit once new image is selected |  |
| Other                           | Factory set functions<br>This menu is for factory settings and is generally not required as there<br>is no Bluetooth / GPS / TV / RGB /or Digi TV on this model<br>The "Change pul 10K" is factory default to ON                                                                                       |  |
| Веер                            | This makes any key or screen icon press to emit a beep<br>Off will disable beep function. To enable beep, press the<br>Off text and it will switch to on. Do the reverse to disable beep                                                                                                    |  |
| Screen Saver                    | This is a timer to turn off the screen when no keys are pressed within the specified time. The timer is set by default to <i>00 mins</i> so screen will never turn off.                                                                                                    |  |
| Radio Region                    | This sets the frequency stepping for the AM and FM bands. This should be set to <i>Oceania</i> for correct NZ radio operation                                                                                                    |  |
| Rear Camera<br>image reverse    | This will reverse the image for the rear camera input. Most aftermar ket reversing cameras will already be mirrored correctly so the function should be set to <i>off</i>                                                                                                    |  |
|                                 | Time/Date<br>Language<br>Steering Whee<br>Park Brake<br>Startup Pic<br>Other<br>Beep<br>Screen Saver<br>Radio Region<br>Rear Camera<br>image reverse                                                                                                    |  |

#### **Steering Wheel Control Detailed setup**

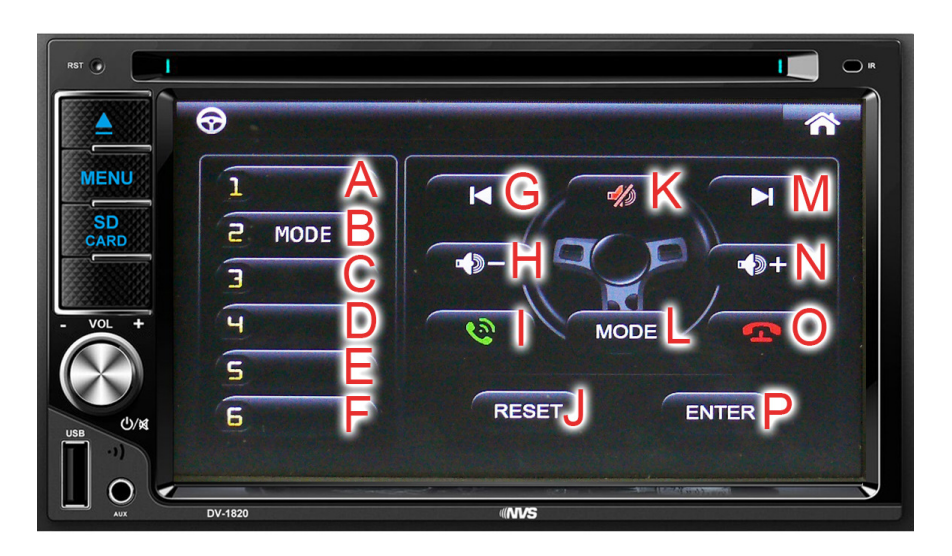

This unit has the ability to learn commands from the steering wheel controls if your vehicle is fitted with them. You can then assign different commands as pictured on the right side of the screen with up to 6 buttons on the left

#### A to F Memory Locations 1 to 6

- **G PREV** Previous track or Tune down a step on radio
- H VOL- Decrease volume
- I Not used on this model
- J **RESET** Used to erase a memory
- **K MUTE** Mute the radio
- L MODE Changes source
- M NEXT Next Track or Tune up a step on radio
- N VOL+ Increase volume
- O Not used on this model
- P ENTER Confirms learned function

To enter the programming mode, *Press* the Steering wheel icon from the second screen on the system menu. Enter pin number (default 0000) then *press* enter

Make sure all connections are wired in correctly into rear of the wiring loom

**Clear any existing memories**. For example in the above picture to clear memory 2, *press* memory 2 and then the *RESET* button. Memory 2 button will now be blank

#### To programme any steering wheel button

Press a blank memory location on the left side of the screen 1 to 6 Press the button on the steering wheel you want to learn, the memory location will then turn orange (If it does not turn orange, then check wiring as it is not recognised) Press the desired command from the right side of the screen Press Enter (A red arrow will prompt you to do this)

Repeat the process to add more buttons

Press MEN button to exit

#### Not working?

If the steering wheel programing is not working as expected, try to exit out of the menu and re-enter programing mode, this will reset learning mode (but will retain already learned commands)

If the unit can't sense the steering wheel inputs, but are correctly wired, it may be incompatible with your vehicle.

## AM/FM Radio Operation

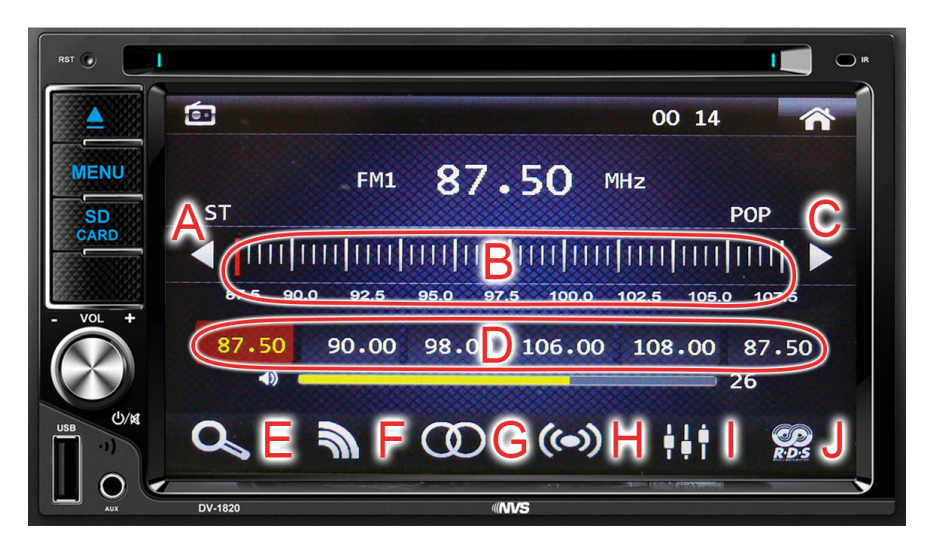

| Α | Tune Down    | Press to tune down 1 step in frequency                                                                                                    |
|---|--------------|----------------------------------------------------------------------------------------------------|
|   |              | Press and hold to automatically tune down to the next station                                                                                                    |
| В | Tuning Scale | Press anywhere on the scale to directly go to frequency                                                                                                    |
|   |              | Press and slide on the scale to directly go to any frequency                                                                                                    |
| С | Tune up      | Press to tune up 1 step in frequency                                                                                                    |
|   |              | Press and hold to automatically tune up to the next station                                                                                                    |
| D | Tune up/dwn  | <i>Turn</i> to tune up or down 1 step in frequency                                                                                                    |
|   | Presets      | Press briefly buttons 1 to 6 to access stored radio stations                                                                                                    |
|   |              | Press and hold to store the currently displayed frequency                                                                                                    |
| E | AMS          | Automatic Memory Scan. In tuner mode, <i>press</i> and the strongest signal memories will be automatically stored in the preset memories                                                  |
| F | Band         | <i>Press</i> to turn on AM/FM tuner. Press again to change band from AM/ FM etc                                                                                                    |
| G | ST/MO        | <i>Press</i> to select ST (Stereo) or MO (Mono) MO is mainly used if reception is in a fringe area causing unit to flicker in and out of ST/MO                                            |
| Η | LOC/DX       | <i>Press</i> to select Local or Distant radio reception. Unit is set default to Distant station. Use Local setting if in close proximity to a radio transmitter which swamps the receiver |
| I | AUDIO        | Press to change preset eq sound settings Pop/Classic/Jazz/Flat/Rock                                                                                                    |
| J | RDS          | Not on this model                                                                                                    |